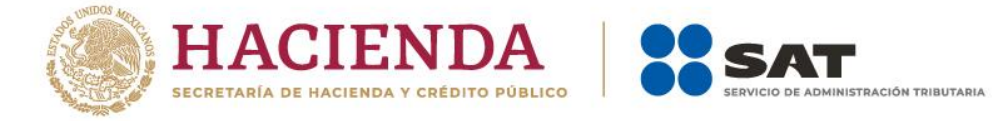

Autorización de inscripción para el padrón de exportadores sectorial (Regla 1.3.7.).

LLENAR CLARAMENTE LOS CAMPOS QUE SE INDICAN: FECHA EN QUE SE PRESENTA:

MARQUE CON UNA "X" EL TRÁMITE QUE SOLICITA: SOLICITUD DE INSCRIPCIÓN

DEJAR SIN EFECTOS LA SUSPENSIÓN

| A) DATOS DE IDENTIFICACIÓN ACTUAL                                   |                                                                   |  |                           |  |  |                           |  |  |            |  |  |  |  |  |
|---------------------------------------------------------------------|-------------------------------------------------------------------|--|---------------------------|--|--|---------------------------|--|--|------------|--|--|--|--|--|
|                                                                     | CLAVE DEL RFC                                                     |  |                           |  |  |                           |  |  |            |  |  |  |  |  |
| PERSONA PERSONA<br>FÍSICA MORAL                                     |                                                                   |  |                           |  |  |                           |  |  |            |  |  |  |  |  |
|                                                                     |                                                                   |  |                           |  |  |                           |  |  |            |  |  |  |  |  |
| APELLIDO PATERNO, MATERNO, NOMBRE(S), O DENOMINACIÓN O RAZÓN SOCIAL |                                                                   |  |                           |  |  |                           |  |  |            |  |  |  |  |  |
|                                                                     |                                                                   |  |                           |  |  |                           |  |  |            |  |  |  |  |  |
| CALLE                                                               | NUMERO Y/O LETRA EXTERIOR                                         |  |                           |  |  | NUMERO Y/O LETRA INTERIOR |  |  |            |  |  |  |  |  |
|                                                                     |                                                                   |  |                           |  |  |                           |  |  |            |  |  |  |  |  |
| COLONIA                                                             | CÓDIGO POSTAL                                                     |  |                           |  |  | TELÉFONO                  |  |  |            |  |  |  |  |  |
|                                                                     |                                                                   |  |                           |  |  |                           |  |  |            |  |  |  |  |  |
| LOCALIDAD                                                           | MU                                                                |  | ENTIDAD FEDERATIVA        |  |  |                           |  |  |            |  |  |  |  |  |
| GIRO O ACTIVIDAD PRINCIPAL:                                         |                                                                   |  |                           |  |  |                           |  |  |            |  |  |  |  |  |
| MARCAR CON UNA " <b>X</b> " SI ES                                   | 100% EXPORTADOR EXPORTADOR EXPORTADOR EN LOS SECTORES SOLICITADOS |  |                           |  |  |                           |  |  | RIO<br>DAS |  |  |  |  |  |
| INDICAR CON UNA "X" SI ES                                           | PRODUCTOR                                                         |  | ENVASADOR COMERCIALIZADOR |  |  |                           |  |  |            |  |  |  |  |  |

| B) | MARCAR CON UNA "X" EL NOMBRE DEL O<br>REINCORPORARSE.                                                      | LOS S | ECTORES EN LOS QUE DESEA INSCRIBIRSE O |
|----|----------------------------------------------------------------------------------------------------|-------|----------------------------------------|
| 1) | ALCOHOL, ALCOHOL DESNATURALIZADO Y MIELES<br>INCRISTALIZABLES.                                             |       | 9) ORO, PLATA Y COBRE.                 |
| 2) | CERVEZA.                                                                                                   |       | 10) PLÁSTICOS                          |
| 3) | TEQUILA.                                                                                                   |       | 11) CAUCHO                             |
| 4) | BEBIDAS ALCOHÓLICAS FERMENTADAS (VINOS).                                                                   |       | 12) MADERA                             |
| 5) | BEBIDAS ALCOHOLICAS DESTILADAS (LICORES).                                                                  |       | 13) VIDRIO                             |
| 6) | CIGARROS Y TABACOS LABRADOS.                                                                               |       | 14) HIERRO Y ACERO                     |
| 7) | BEBIDAS ENERGETIZANTES, ASI COMO<br>CONCENTRADOS POLVOS Y JARABES PARA<br>PREPARAR BEBIDAS ENERGETIZANTES. |       | 15) ALUMINIO                           |
| 8) | MINERALES DE HIERRO Y SUS CONCENTRADOS.                                                                    |       |                                        |

| C) DATOS DEL REPRESENT               | ANTE LEGAL |           |  |  |  |   |      |      |      |   |  |  |
|--------------------------------------|------------|-----------|--|--|--|---|------|------|------|---|--|--|
|                                      |            |           |  |  |  |   |      |      |      |   |  |  |
| APELLIDO PATERNO, MATERNO, NOMBRE(S) |            |           |  |  |  | C | CLAV | E DE | L RF | С |  |  |
| CORREO ELECTRÓNICO:                  |            | TELÉFONO: |  |  |  |   |      |      |      |   |  |  |
|                                      |            |           |  |  |  |   |      |      |      |   |  |  |

DECLARO Y ASUMO BAJO PROTESTA DE DECIR VERDAD LA RESPONSABILIDAD DE LA VERACIDAD Y AUTENTICIDAD DE LA INFORMACIÓN PROPORCIONADA

# FIRMA AUTÓGRAFA DEL REPRESENTANTE LEGAL O SOLICITANTE

# INSTRUCCIONES

- Llene claramente los campos que se indican.
- No exceda los límites de los recuadros.
- Presentar 2 tantos de esta solicitud debidamente llenados, cumplir con los requisitos establecidos en el artículo 87 del Reglamento, la regla 1.3.7., así como con su instructivo de trámite.
- Anote la fecha en que presenta su solicitud dd/mm/aaaa.
- Marque con una "X" el trámite que solicita: Solicitud de Inscripción o Solicitud de autorización para dejar sin efectos la Suspensión.
- A) DATOS DE IDENTIFICACIÓN ACTUAL.
- Señale con una "X" si es persona física o persona moral.
- Anote el nombre completo, razón o denominación social según corresponda, tal y como se encuentra registrado ante el RFC; en caso de existir cambio de denominación o razón social o régimen de capital anotará los nuevos datos que le asignó la ADSC.
- Anote el RFC del exportador a doce o trece posiciones según corresponda.
- Anote el domicilio fiscal completo especificando Calle, Número exterior e interior, Colonia, Delegación o Municipio, Código Postal, Localidad, Entidad Federativa y Teléfonos.
- Anote Giro o actividad principal.
- Señale con una "X", si es 100% Exportador o si es Enajenador (Vendedor) en Territorio Nacional, de las mercancías indicadas en los Sectores Solicitados.
- Indicar con una "X" si es, productor, envasador o comercializador.

### B) SECTORES.

- Marque con una "X" el nombre del o los sectores en los que desea inscribirse o dejar sin efectos la suspensión para reincorporarse, conforme a las fracciones arancelarias que aparecen listadas en el Rubro B del Anexo 10, relativas al Padrón de Exportadores Sectorial.

## C) DATOS DEL REPRESENTANTE LEGAL O SOLICITANTE.

- Anote el nombre completo y el RFC.
- Anote correo electrónico y número telefónico.
- El solicitante (interesado o representante legal) asentará su firma autógrafa.

### Documentos que deberán anexarse

- a) Copia de identificación oficial vigente y/o instrumento notarial que acredite la personalidad jurídica del solicitante del trámite, según sea el caso (persona física o persona moral).
- b) Si el representante legal es extranjero, anexe copia simple del documento que compruebe su legal estancia en el país y que acredite que su situación migratoria le permite ostentarse con los cargos que se mencionan en el acta constitutiva o poder notarial correspondientes, de conformidad con el artículo 65 de la Ley de Migración.
- c) Tratándose de personas físicas extranjeras residentes en territorio nacional, incluir, además, copia del documento mediante el cual comprueben, su situación migratoria en el país y que se les autoriza para realizar actividades empresariales.
- d) Si la persona física es representada por una tercera persona, adjunte poder notarial o carta poder en la que se faculte para realizar este trámite, conforme a lo dispuesto en el artículo 19 del CFF.
- e) Si cambió la denominación o razón social de la empresa, deberá enviar copia simple de la escritura pública protocolizada ante Notario Público, en la cual conste dicho cambio.
- f) Para el caso de la solicitud de inscripción en el Padrón de Exportadores Sectorial, Sectores 8 al 15 del Apartado B del Anexo 10, se deberá cumplir con los requisitos específicos señalados en el "Instructivo de trámite para la inscripción en el padrón de exportadores sectorial (Regla 1.3.7)", conforme a lo establecido en las respectivas "Guías de Inscripción para el Padrón de Exportadores Sectorial".

### Informes y Consulta de Resultados:

- Vía telefónica al Marca SAT: 627 22 728, desde la Ciudad de México, o al 01 55 627 22 728 del resto del país, opciones 7-3, de lunes a viernes de 8:00 a 21:00 horas, y desde Estados Unidos y Canadá: 1 877 (4488728).
- En el Portal del SAT podrá enviar un caso de aclaración, accediendo al Apartado de: "Trámites del RFC/Importadores y Exportadores/Complementa tus trámites del Padrón de: Importadores, Importadores de Sectores Específicos y Exportadores Sectorial", conforme a la Guía rápida para la operación de casos de aclaración, orientación y servicio o solicitud, en relación a trámites del Padrón de Importadores y Exportadores, publicada en el Portal del SAT, en el apartado de: "Comercio exterior, Portal Aduanas, Servicios y trámites del Padrón de Importadores y Exportadores".
- A través del Portal del SAT en la sección de "Comercio exterior, Portal Aduanas, Servicios y trámites del Padrón de Importadores y Exportadores, Consulta de resultados PISE PES".
- Cualquier duda, aclaración o consulta relacionada con su trámite podrá realizarla a través de caso de aclaración tal como se precisa en el párrafo anterior.